., .,

,, ,, ,, ,,

" <u>-</u> "

1.

6.0

· " " " , . . . .

, . . .

© 2017

· ·, · ·,

•

| 1           | 5         |
|-------------|-----------|
| 1.1.        | •         |
| 1.2.        |           |
| 2           | 8         |
| 2.1.        |           |
| 2. 2.       | •         |
| 2.2.        |           |
| 2.3.        | 13        |
| 2.4.<br>2.5 | 17        |
| 2.3.        |           |
| 3           | 22        |
| 3.1.        | •         |
| 3.2.        | •         |
| 3.3.        |           |
| 3.4.        |           |
| 4           | " - " 26  |
| 5           | 33        |
| 6           | 34        |
| 6.1.        |           |
| 6.2.        |           |
| 6.3.        | 2         |
| 6.3.1.      |           |
| 6.3.2.      |           |
| 6.3.3.      | 2         |
| 6.3.4.      |           |
| 6.4.        | <b>6-</b> |
| 6.4.1.      |           |
| 6.4.2.      |           |
| 6.4.3.      | 6         |
| 6.4.4.      |           |
| 6.4.5.      |           |

| 1.      |        |
|---------|--------|
| 6.5.    |        |
| 6.6.    | 11 11  |
| 6.6.1.  |        |
| 6.6.2.  |        |
| 7       | 51     |
| 7.1.    |        |
| 7.2.    |        |
| 7.3.    | 2      |
| 7.4.    | ( ) 54 |
| 8       | " " 56 |
| 8.1.    |        |
| 8.2.    |        |
| 8.2.1.  |        |
| 8.2.2.  |        |
| 8.2.3.  |        |
| 8.2.4.  |        |
| 8.2.5.  |        |
| 8.2.6.  |        |
| 8.2.7.  |        |
| 8.2.8.  |        |
| 8.2.9.  |        |
| 8.2.10. |        |
| 8.3.    |        |
| 9       | , 70   |
| 10      | 71     |

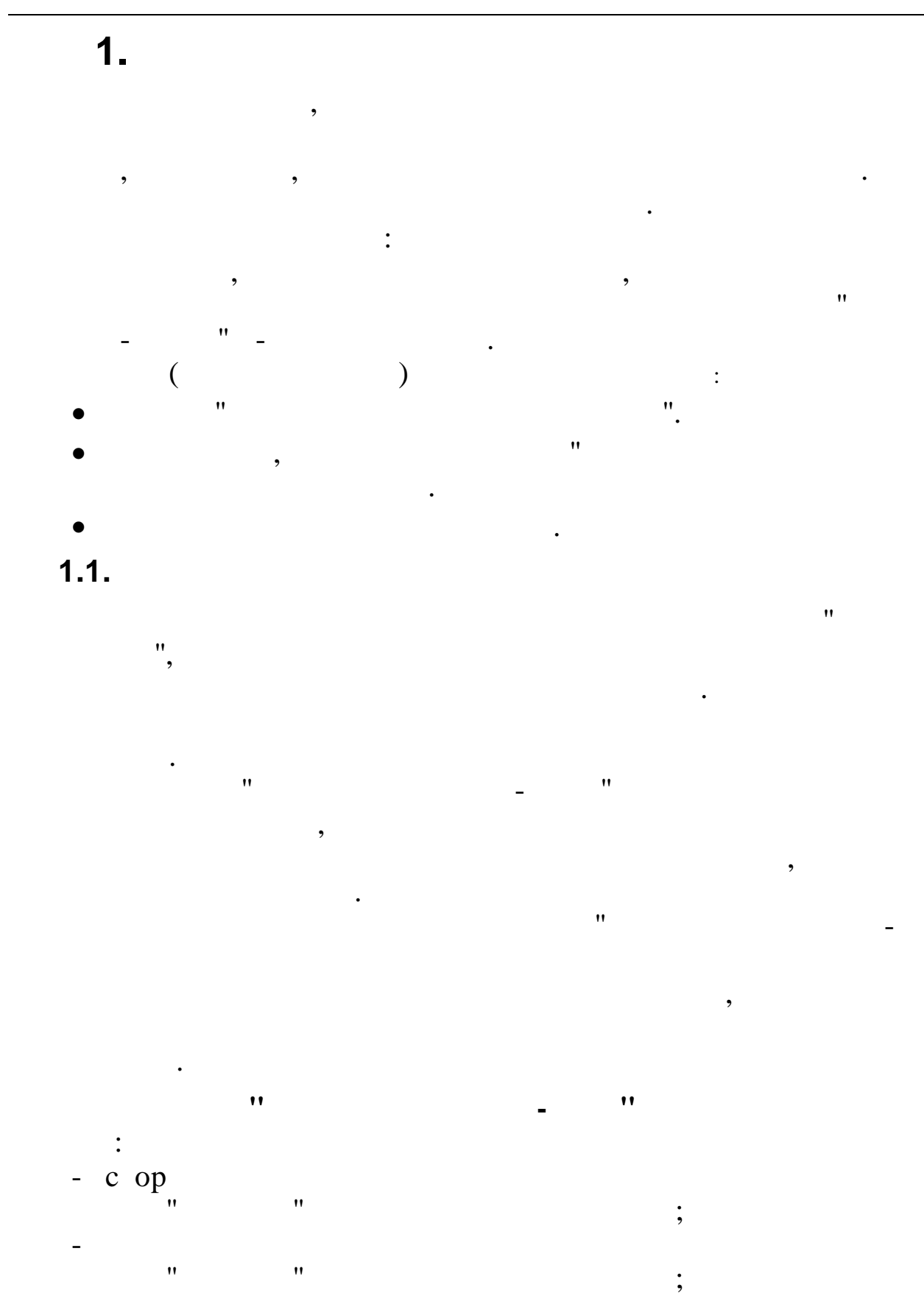

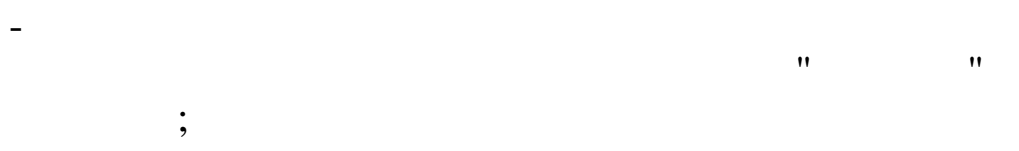

5

"

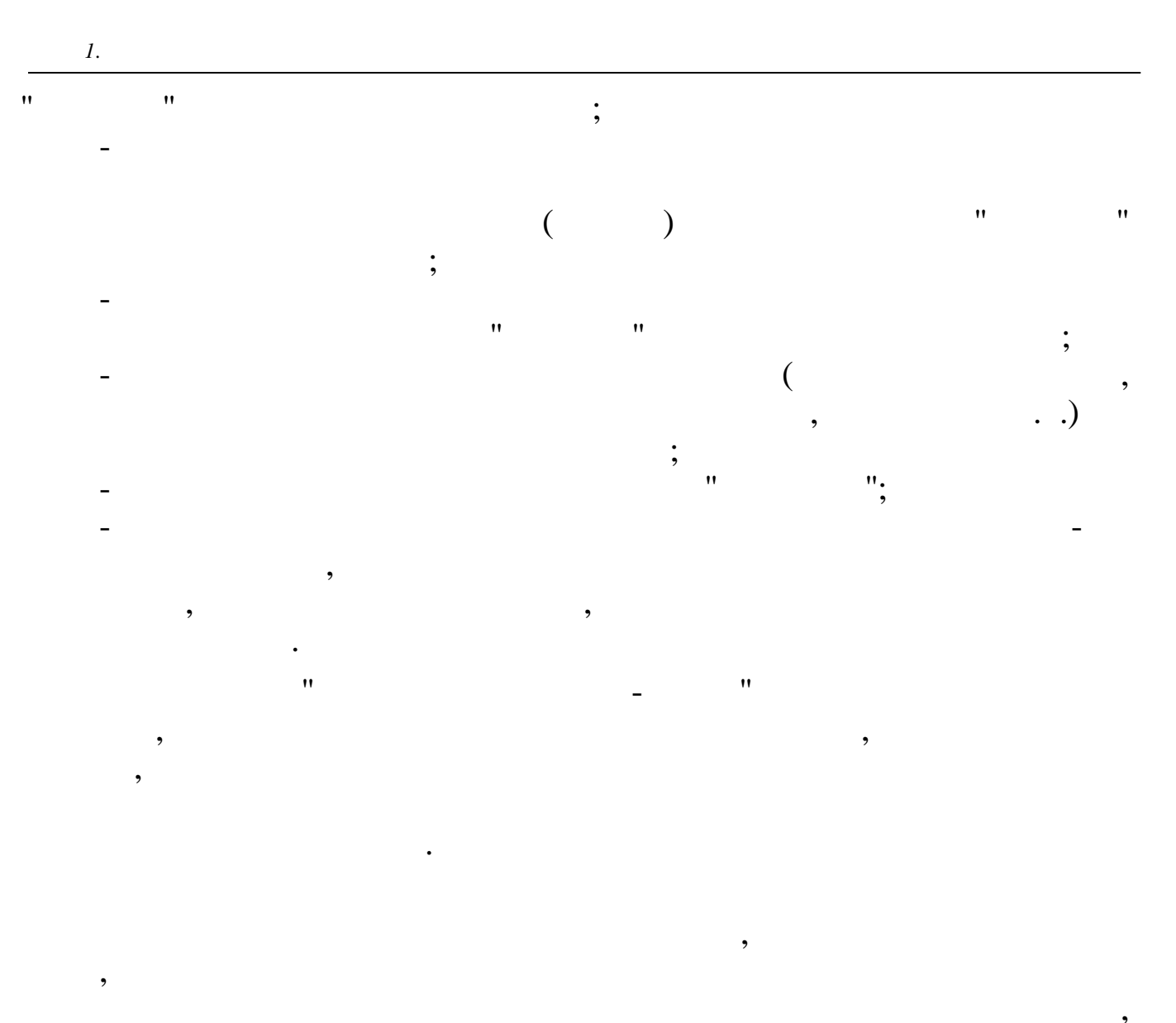

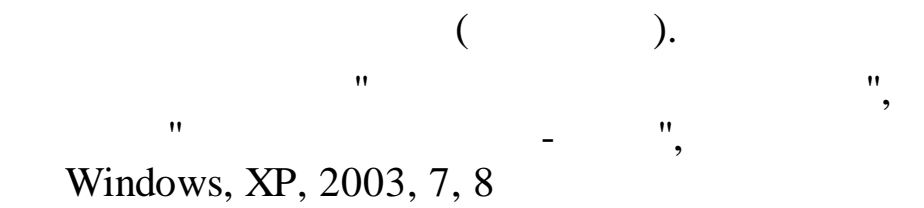

•

| 1. | 1.             |    | • |  |
|----|----------------|----|---|--|
| 2. | 2.             | ,  |   |  |
| 3. | (<br>3.        | ,  | ) |  |
| 4. | <b>4.</b><br>- | ". |   |  |
| 5. | 5.             |    |   |  |
| 6. | 6.             |    |   |  |
| 7. | 7.             | •  |   |  |
| 8. | 8.             | •  |   |  |
|    | -              |    |   |  |

,

:

,

,

,

,,

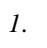

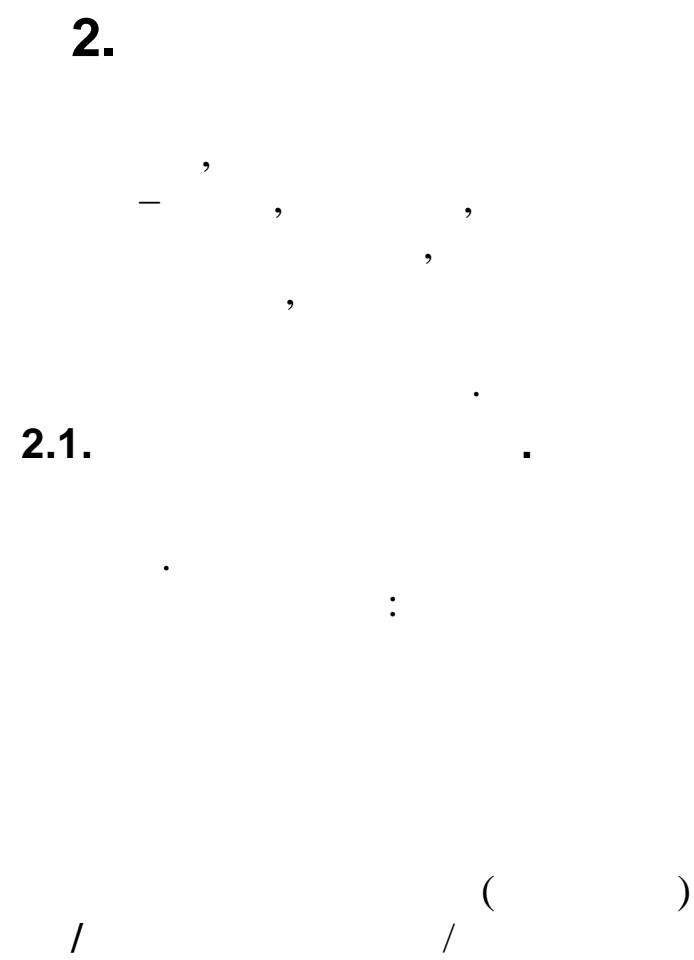

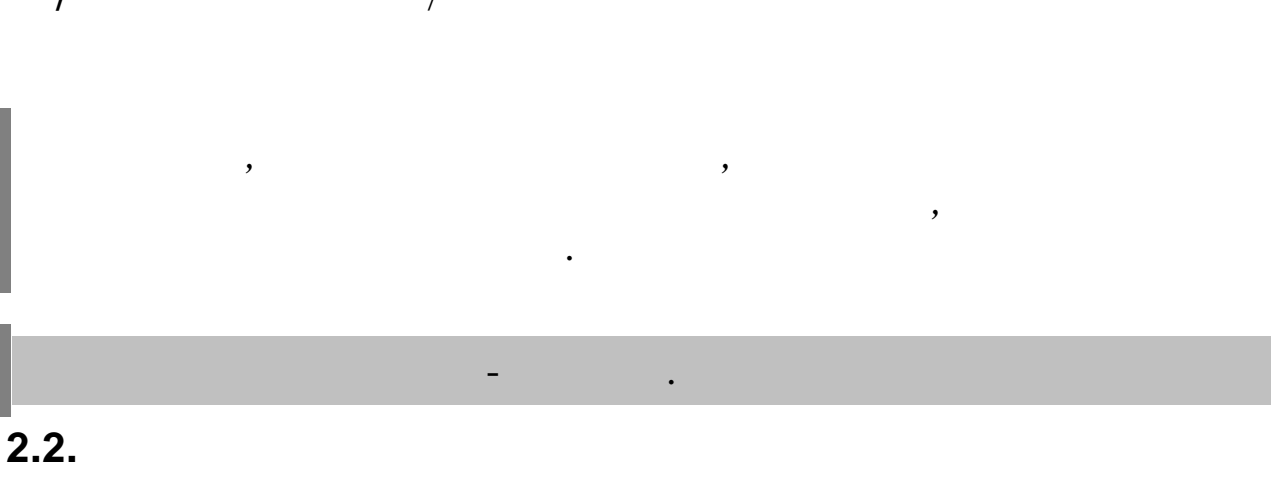

(

,

,

.3.1)

,

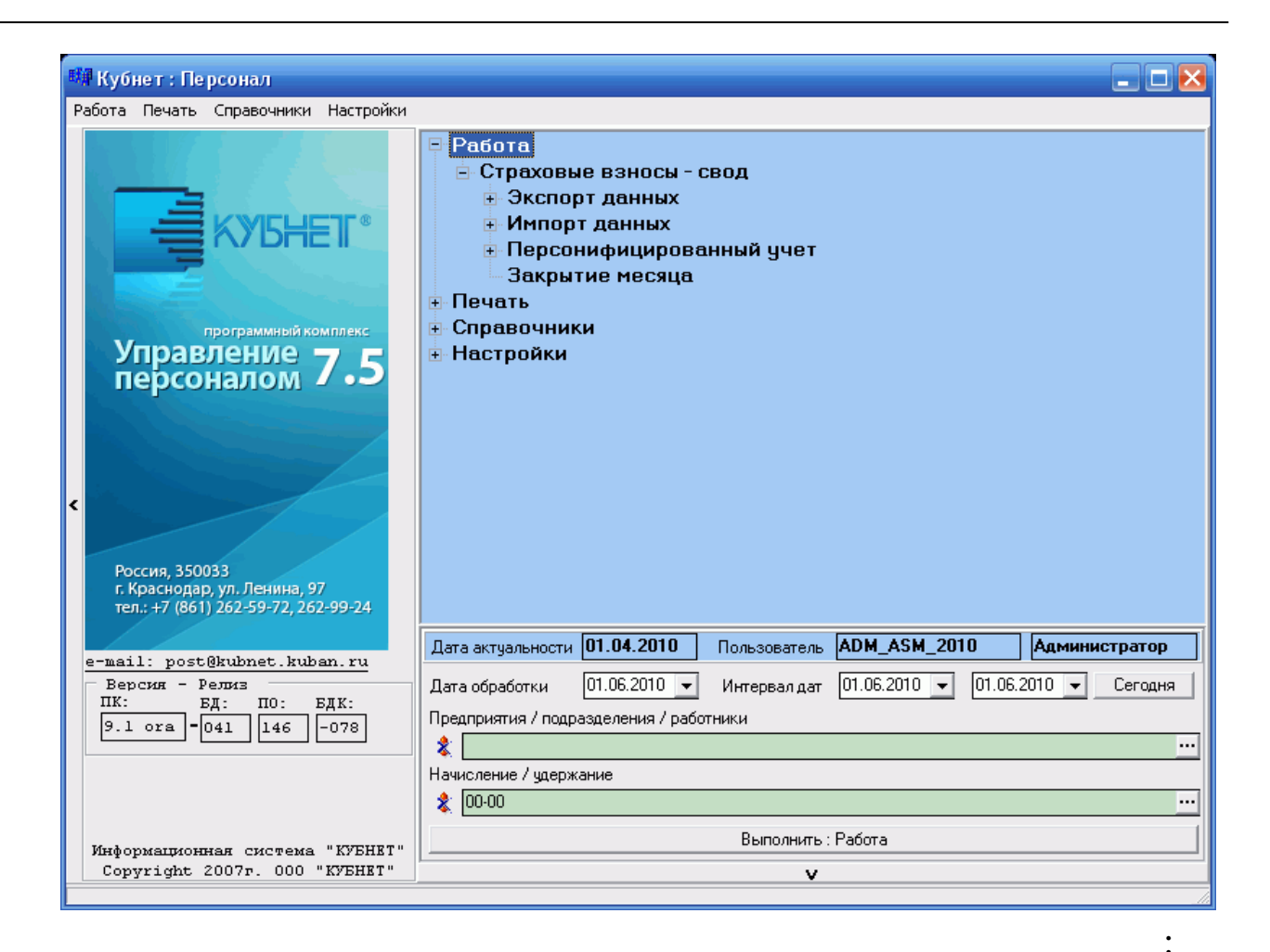

- 11 11
- •
- \*\* \*\*
- •

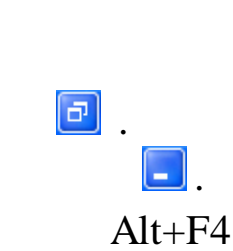

| <u>\</u>                                                                                                    |                                                                                                    |   |
|----------------------------------------------------------------------------------------------------|----------------------------------------------------------------------------------------------------|---|
| 🐗 Кубнет : Зарплата :                                                                                         |                                                                                                    |   |
| Работа Печать Справочники Настройки                                                                           | Справка Выход <u>у</u>                                                                                    |   |
| ИНТЕГРИРОВАННАЯ ИНФОРМАЦИОННАЯ<br>СИСТЕМА<br>для предприятий<br>УПРАВЛЕНИЕ ПЕРСОНАЛОМ<br>программный комплекс | <ul> <li>Работа</li> <li>Печать</li> <li>Справочник</li> <li>Настройки (<br/>Справка<br/>Выход</li> </ul> | ш |
| Версии ПК: БД: ПО: БДК:                                                                                       |                                                                                                    |   |

,

/

"-",

/

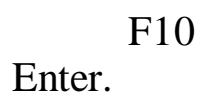

.

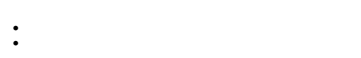

- -
- .
- -
- -
- —

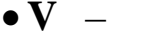

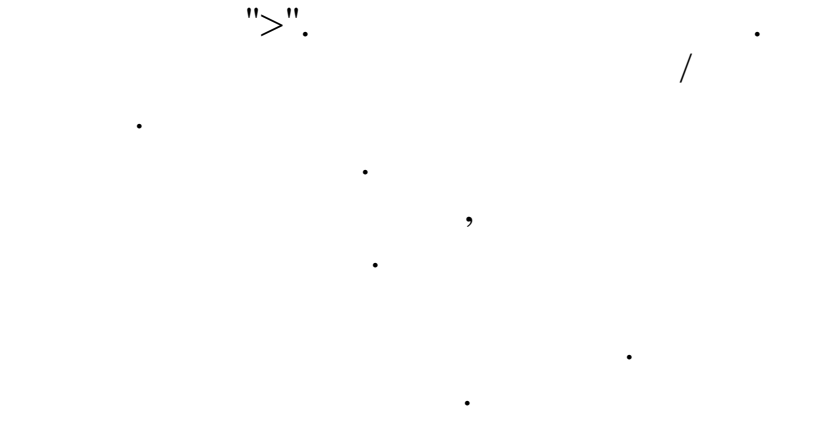

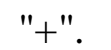

### Enter.

#### Enter.

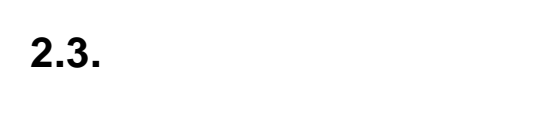

- "
- •

,

- " ",
- •
- •

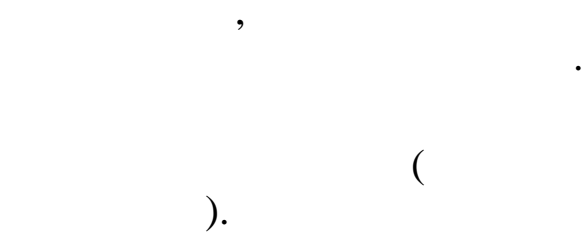

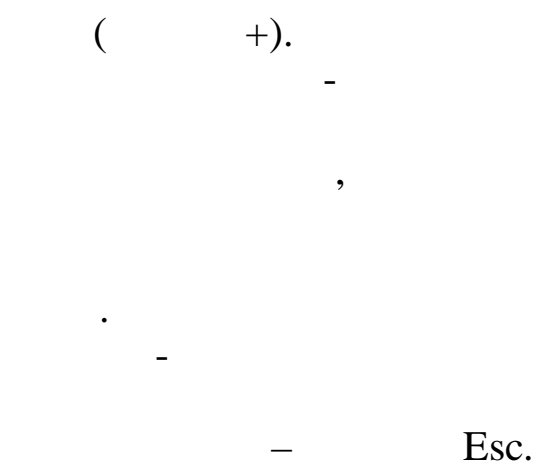

,

,

,

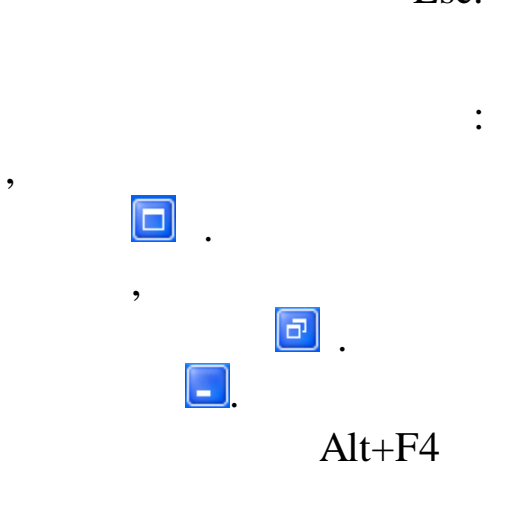

,

\_

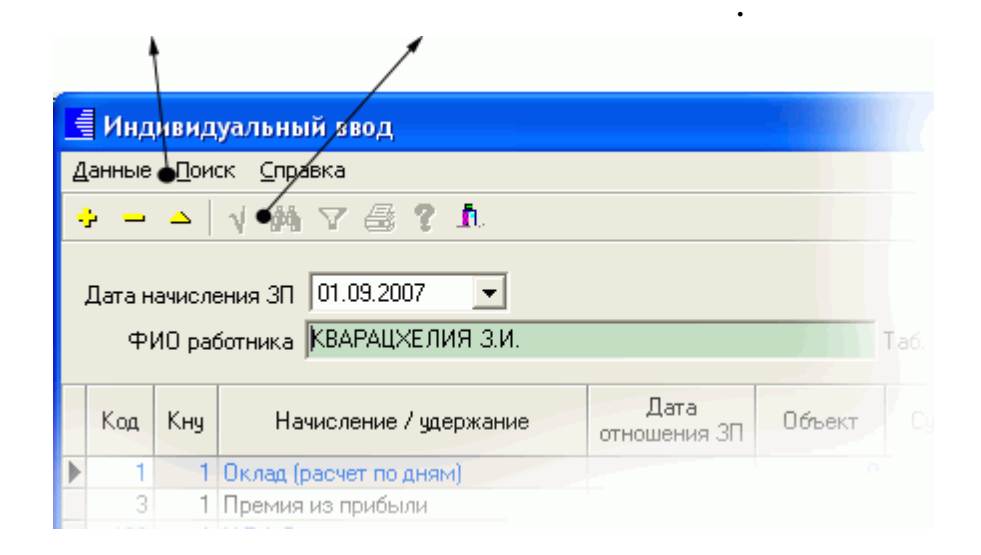

Enter.

"

"

:

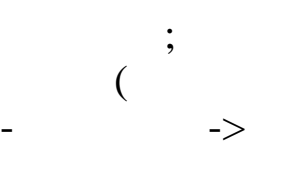

Ctrl+Tab.

1.

Tab, Shift+Tab),

<-;

|                              | ВЕЛЬМОЖКО НИНА ГЕОРГИЕВНА               |
|------------------------------|-----------------------------------------|
| Ос <mark>новные данны</mark> | е Доп. данные Надбавки Адрес / Документ |
| Таб. №9                      | Должность: Ведущий бухгалтер            |
| Пол: 🗶 👻                     | Катерония: Специалисты                  |

,

: 🕂

).

•

,

•

2.4.

,

| Справоч         | ник графиков                           |  |  |
|-----------------|----------------------------------------|--|--|
| Данные          |                                        |  |  |
| $\phi = \Delta$ | V M V 🗟 ? L                            |  |  |
| Код             | Наименование                           |  |  |
| 1               | Пятидневная рабочая неделя             |  |  |
| 2               | 2 Шестидневная рабочая неделя          |  |  |
| 3               | 3 Календарные дни (для расчета отпуска |  |  |
| 4               | Сокращенный рабочий день               |  |  |
| 5               | Сменный                                |  |  |
| 30              | Календарные дни(включены праздник,     |  |  |

1.

2.

3.

(

"

,

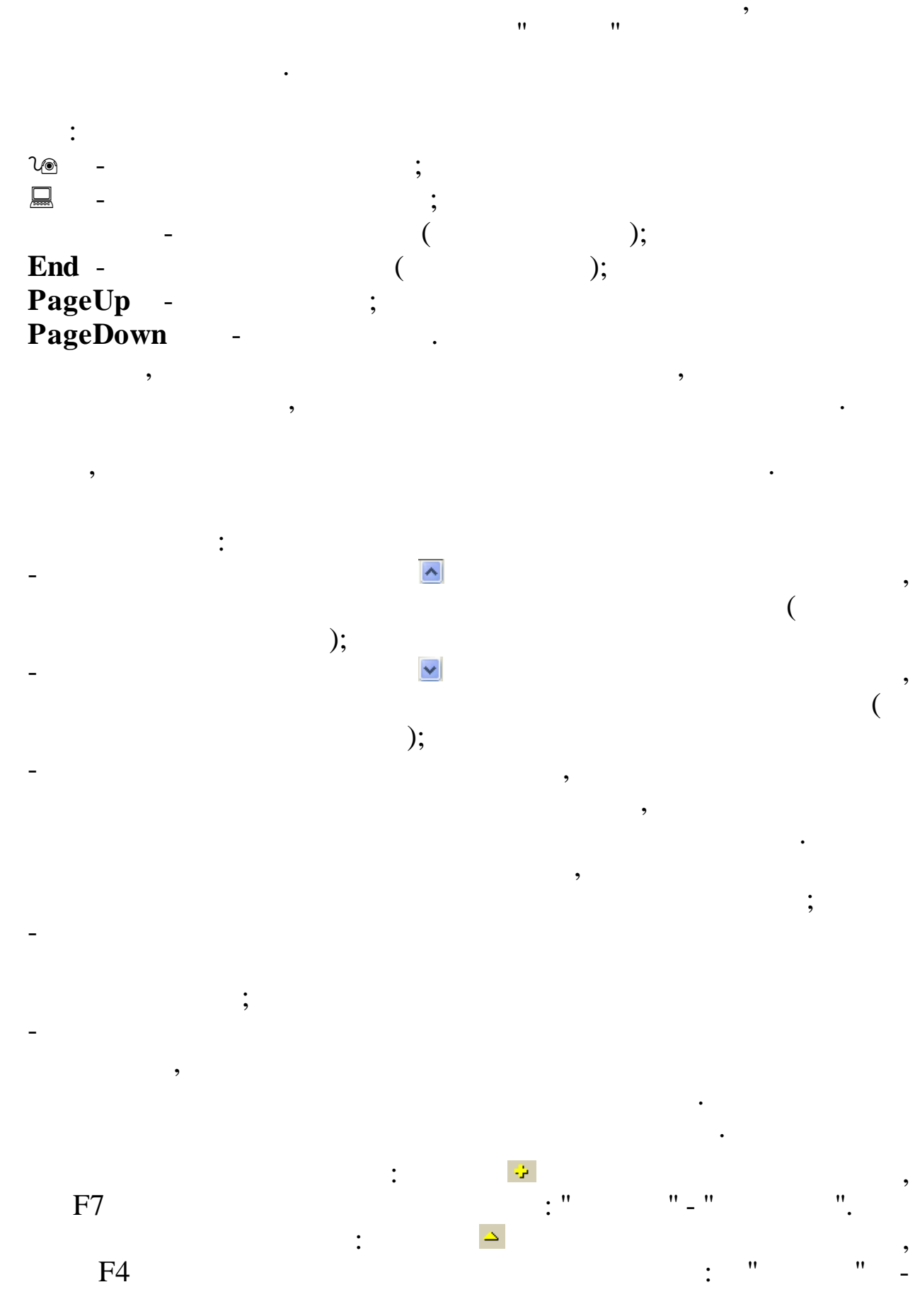

©2017

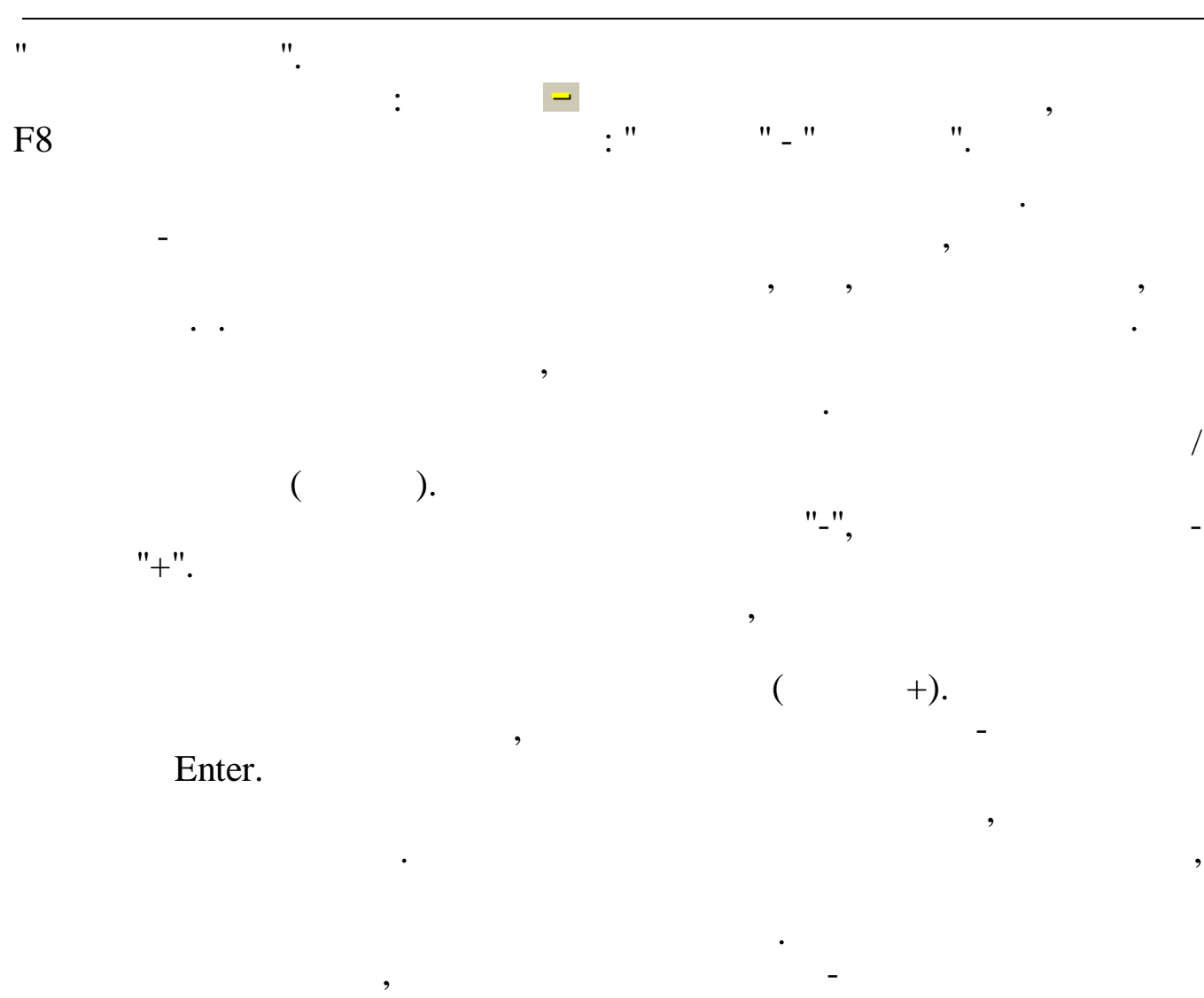

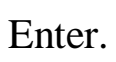

– Esc.

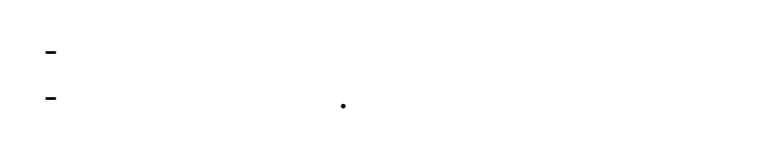

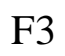

\_

1.

| <b>щі</b> Поиск     | сотрудников                                                                        |                                            |                    |
|---------------------|------------------------------------------------------------------------------------|--------------------------------------------|--------------------|
| -Критерии<br>ТН     | поиска                                                                             |                                            |                    |
| Краткое н<br>ИВАНОВ | наименование/Маска поиска                                                          | 🕞 Сотрудни                                 | ки 🔿 Подразделения |
| Результат           | ты поиска в локальной базе                                                         |                                            |                    |
| TH                  | Полное ФИО                                                                         | Подразделение                              |                    |
| 3<br>5<br>7         | БУРБА ГРИГОРИЙ ИВАНОВИЧ<br>КВАРАЦХЕЛИЯ ЗИНАИДА ИВАНОВНА<br>СМОЛЯКОВА ВЕРА ИВАНОВНА | Руководство<br>Отдел кадров<br>Бухгалтерия | 🙀 Поиск            |
|                     |                                                                                    |                                            | 🗸 Выбрать          |
| <                   |                                                                                    | >                                          |                    |
|                     |                                                                                    | ,<br>).                                    | (                  |
|                     | ,<br>( "                                                                           | " (                                        | ).                 |
| "                   | " Enter).                                                                          | (                                          |                    |
|                     |                                                                                    |                                            | ,                  |
|                     | , 11                                                                               | "                                          | "".<br>"".         |
|                     |                                                                                    |                                            |                    |
|                     | . ,                                                                                | ,                                          |                    |

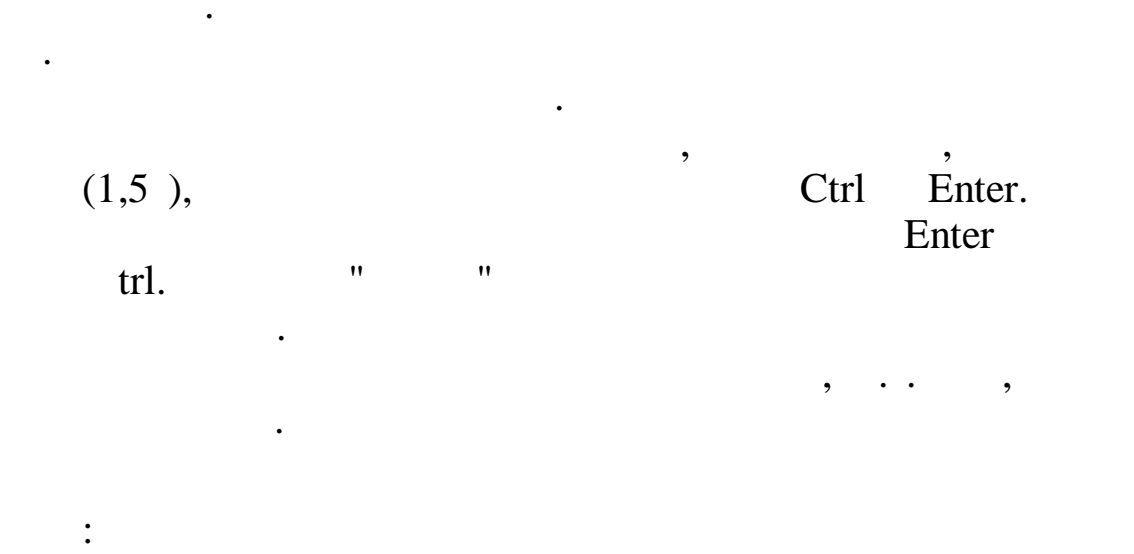

| - |        | • |  |
|---|--------|---|--|
| - | Enter; |   |  |
| - | 1      |   |  |

,

:

,

;

| Постоянные выплаты : Добав | ляем запись 🛛 🔀                      |
|----------------------------|--------------------------------------|
| Таб. № 8                   | Сотрудник РОДНИМА И.В                |
| Наменование начисления     | 9 4 Пособ.до1,5лет(2-й и след.реб)   |
| Вид начисления             | руб. 💌                               |
| Отношение к з/п            | пособие 💌                            |
| Сумма или %                | 6000                                 |
| Дата начала                | 17.03.2008                           |
| Дата окончания             | 17.09.2009 💌                         |
|                            | ✓ <u>С</u> охранить Х <u>О</u> тмена |

,

,

,

,

Tab -Shift + Tab – Ctrl + Tab -

•

,

•

:

,

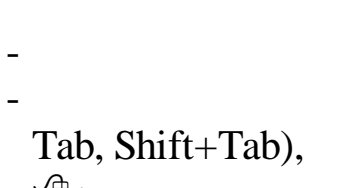

,

₼;

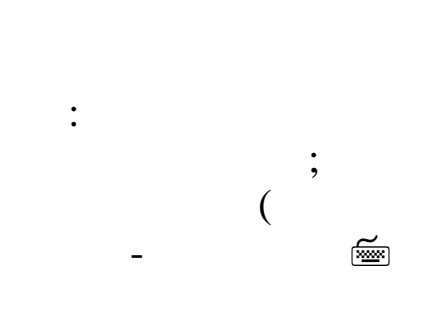

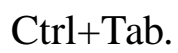

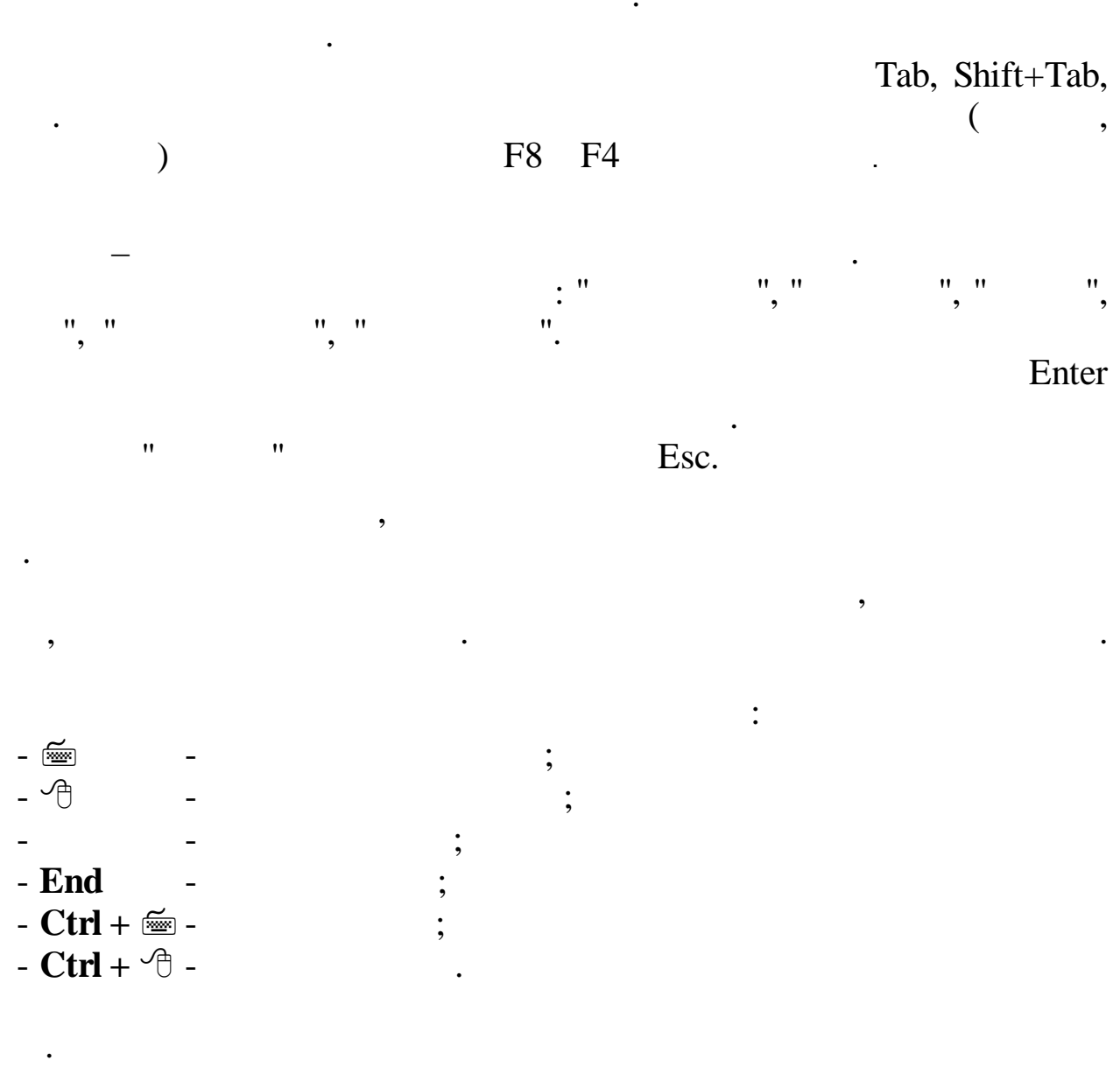

Windows.

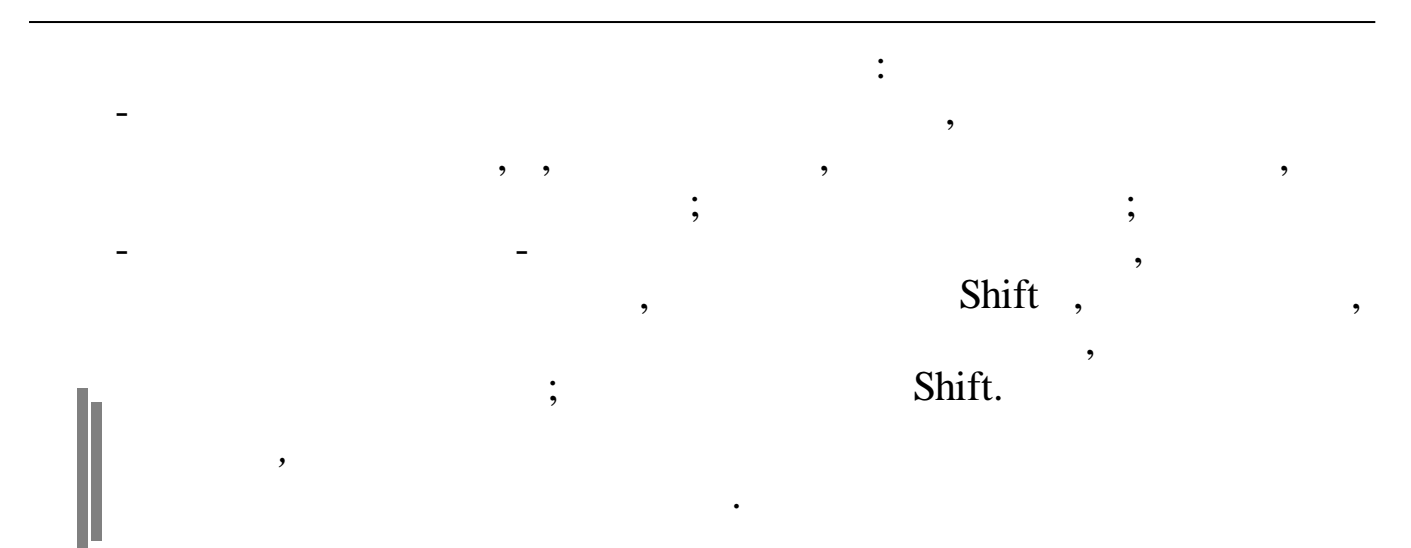

Ctrl + Insert

![](_page_18_Figure_2.jpeg)

. (

,

)

![](_page_18_Figure_3.jpeg)

•

:

1.

|           |   | - |   | • |   |   |
|-----------|---|---|---|---|---|---|
| End       | - |   | • |   |   |   |
| Ctrl + 🔤  | - |   | • |   |   |   |
| Ctrl + 🗇  | - |   | • |   |   |   |
| Delete    | - |   |   |   |   |   |
| Backspace |   | - |   |   |   | • |
| Enter     |   | - |   |   | • |   |

,

:

![](_page_19_Figure_1.jpeg)

: " " En

#### Enter.

5. " · · ·

,

Enter.

,

\_

| 🖲 Общий       | ○ Основной      | О Не основной |   |
|---------------|-----------------|---------------|---|
|               |                 |               |   |
|               |                 |               |   |
|               |                 |               |   |
| ?             |                 |               |   |
|               |                 | ,             |   |
| Tal           | ·<br>).         |               |   |
|               | "               | "             | 2 |
|               | " "             | ,             | " |
|               |                 | ,             |   |
|               |                 |               |   |
| Работать с ПБ | с кву           |               |   |
| Работать с об | <br>ъектами КБУ |               |   |

•

"

:

,

1.

## 3.

3.1.

| "                          |                                     |   |
|----------------------------|-------------------------------------|---|
| Вход в "Кубнет"            |                                     | × |
| Ввод пользователя и пароля | Настройки                           |   |
| KY5HE                      | Пользователь: АDM<br>Пароль: ****   |   |
| <u>∏</u> po/               | цолжить <u>і</u> <u>О</u> тказаться |   |

-

3.2.

![](_page_21_Figure_5.jpeg)

)

3.3.

| -                  |                            |                  |                               |  |  |  |  |  |
|--------------------|----------------------------|------------------|-------------------------------|--|--|--|--|--|
| 蹦 Настройка ре     | 🗊 Настройка режимов работы |                  |                               |  |  |  |  |  |
| Дата обработки     | 01.09.2007                 | •                | Дата актуальности: 01.09.2007 |  |  |  |  |  |
| Интервал дат с     | 01.09.2007                 | -                | no 01.09.2007 💌               |  |  |  |  |  |
| Предприятия / под  | разделения / ра            | аботники         |                               |  |  |  |  |  |
| Отдел кадров       |                            |                  |                               |  |  |  |  |  |
| Начисление / удер: | жание                      |                  |                               |  |  |  |  |  |
| 03-01 Премия из г  | прибыли                    |                  | · · · ·                       |  |  |  |  |  |
|                    |                            | 🗸 <u>П</u> родол | лжить 🗶 🖸 тказаться           |  |  |  |  |  |

' ''

,

".

:

,

,

,

\_

| • '' |               | "_  |        |           |    |
|------|---------------|-----|--------|-----------|----|
| • '' |               |     | "-,    |           |    |
| • '' | <b>.</b> .    | ''- |        | (         | ), |
| • '' | _ "<br>/<br>" |     | -<br>/ | "_"<br>". |    |

![](_page_23_Figure_1.jpeg)

| Дата актуальности                       | 01.10.2007       | Пользователь | DEMO         | Пользо       | ватель  |  |  |
|-----------------------------------------|------------------|--------------|--------------|--------------|---------|--|--|
| Дата обработки                          | 01.09.2007 💌     | Интервал дат | 01.01.2007 💌 | 01.11.2007 💌 | Сегодня |  |  |
| Предприятия / подр                      | азделения / рабо | тники        |              |              |         |  |  |
| ≵ "Олимп                                |                  |              |              |              |         |  |  |
| Начисление / удерж                      | ание             |              |              |              |         |  |  |
| ≵ 02-01 Надбавка к окладу 🔤 🔤           |                  |              |              |              |         |  |  |
| Выполнить : Закрытие расчетного периода |                  |              |              |              |         |  |  |

![](_page_24_Figure_1.jpeg)

3.4.

×

Alt+F4

•

:

\_

# **4. "**-

, . 1. , . .

" " ". :

• " - " - " " " "

\_ '' '' \_ '' '' \_ '' ''

- " " • - "":

\_ '' \_ '' \_ '' '' \_ ''

\_ " " \_ " " \_ " ": \_ " ":

: \_ " "

,

" " "

"

"

":

![](_page_26_Figure_1.jpeg)

|     |    | - |   | " |   |             |   |     | "   |       |   |
|-----|----|---|---|---|---|-------------|---|-----|-----|-------|---|
|     |    | - |   | " |   |             |   |     | "   |       |   |
|     |    | - |   | " |   |             |   |     |     |       | " |
|     |    | _ |   | " |   |             |   | "   |     |       |   |
|     |    | _ |   | " |   |             | " |     |     |       |   |
|     |    | _ |   | " |   |             |   |     | "   |       |   |
|     | _  |   | " |   |   |             |   |     |     |       | " |
|     | _  |   | " |   |   |             |   |     | "   |       |   |
|     | -  |   | " |   |   |             |   |     |     | "     |   |
|     | -  |   | " | " |   |             |   |     |     |       |   |
|     | -  |   | " |   | • | •           |   |     |     |       |   |
|     | -  |   | " |   |   |             | " |     |     |       |   |
|     | -  |   | " |   |   |             |   |     |     | "     |   |
|     | 2. |   |   | • |   |             |   |     |     |       |   |
|     |    |   |   | • |   |             |   |     |     |       |   |
|     | -  |   |   | • |   |             |   |     |     |       |   |
|     | _  |   |   |   |   |             |   |     |     |       |   |
|     | -  |   |   |   |   |             |   |     |     |       |   |
|     | -  |   |   |   |   |             |   |     |     |       |   |
|     | -  |   |   |   |   |             |   |     |     |       |   |
|     | -  |   |   |   | , |             |   | ,   |     |       |   |
|     | -  |   |   |   | , |             |   | ,   | (   | 2011) |   |
|     | -  |   |   |   | , |             |   | ,   | (   | 2014) |   |
|     | -  |   |   |   |   |             |   |     |     |       |   |
|     | -  |   |   |   |   |             |   |     |     |       |   |
|     | -  |   |   |   |   |             |   |     |     |       |   |
|     | -  |   |   |   |   |             |   |     |     |       |   |
|     | -  |   |   |   |   |             |   |     |     |       |   |
|     | •  |   |   |   |   | :           |   |     |     |       |   |
|     | -  |   |   |   |   |             |   |     |     |       |   |
|     | -  |   |   |   |   |             |   |     |     |       |   |
|     | •  |   |   |   |   | •           |   |     |     |       |   |
|     | -  |   |   |   |   |             |   |     |     |       |   |
|     | -  |   |   |   |   |             |   |     |     |       |   |
|     | -  |   |   |   |   |             |   |     |     |       |   |
|     | -  |   |   |   |   |             |   |     | 2   |       |   |
|     | -  |   |   |   |   |             |   |     | - 2 |       |   |
|     | -  |   |   |   |   | 72          |   | 20  |     |       |   |
|     | -  |   |   |   |   | <i>23</i> - |   | 29- |     |       |   |
| • • | -  |   |   |   |   |             |   |     |     |       |   |
| 28  |    |   |   |   |   |             |   |     |     |       |   |

\_\_\_\_\_

| - |       |    |          |             |   |         |
|---|-------|----|----------|-------------|---|---------|
| - |       |    | -1(      | 2012)       |   |         |
| - |       |    | -1(      | 2013) 2014) |   |         |
| - |       |    | × ×      | ,           |   |         |
| - |       |    |          |             |   |         |
| • |       | •  |          |             |   |         |
| - |       |    |          |             |   |         |
| - |       |    |          |             |   |         |
| - |       |    |          |             |   |         |
| - |       | 4- | (        | 2016)       |   |         |
| - |       | 4- | ( 20     | 2017)       |   |         |
| - |       | 4- | 20<br>20 | 13          |   |         |
| - |       | 4- | (        | 2011)       |   |         |
| - |       | 4- | (        | 2012)       |   |         |
| - |       | 4- | (        | 2013)       |   |         |
| - |       | 4- | (        | 2013)       |   |         |
| - |       | •  |          |             |   |         |
| - |       |    | /        |             |   |         |
| - |       |    |          |             |   |         |
| - |       |    |          |             |   |         |
| - |       |    |          |             |   | (2014)  |
| - |       |    |          |             |   | ()      |
| • |       | •  |          |             |   |         |
| - |       |    | /        |             |   |         |
| - |       |    |          |             |   |         |
| - |       |    |          |             |   |         |
| - |       |    |          |             |   |         |
| - | 2     |    |          |             | 1 | 0015    |
| - | 2-2-  | :  |          |             | ( | 2015)   |
| • | 2-    | •  |          |             | ( | 2013) - |
| - | N 1   | •  |          |             |   |         |
| - | N 57- |    |          |             |   |         |
| • |       |    | •        |             |   |         |

- "

\_

|   | · |   |  |
|---|---|---|--|
|   | · |   |  |
|   |   |   |  |
|   |   |   |  |
|   |   |   |  |
| _ |   |   |  |
|   |   |   |  |
|   |   | : |  |
|   |   |   |  |
|   |   |   |  |
|   |   |   |  |

- \_
- .
- -
- -

- :
- / /

- :
- 2014) (

:

/

"

"

- ( 42.1)
- \_ 3.
- 4. : "
- 2-6-
- 5. :

![](_page_30_Figure_24.jpeg)

•

2-

"

- 2
- •

6.

![](_page_33_Figure_2.jpeg)

![](_page_33_Figure_3.jpeg)

/

;

![](_page_33_Figure_4.jpeg)

knu\_99.bin

- ZPKNUS –

:

|   | - ZPKNU –<br>- ZPJIV – | • • •    |           |      |
|---|------------------------|----------|-----------|------|
|   | - ZPKNU2 – 2-          |          |           |      |
|   | - ZPNFORM –            | "        |           |      |
|   | 4 – "<br>12 – "        | "        |           |      |
| " | - ZPGLK9 -             | "        |           | " -> |
|   | - ZPKNU22 –            | 2        |           |      |
| " | - ZPGLK11-             | 2-<br>'' |           | " -> |
|   | - ZPSSTV –             | "        | "         |      |
|   | - ZPJI1 –              |          |           |      |
|   | 6.2.                   |          |           |      |
|   |                        |          | xls,<br>: |      |
|   | • (                    | )        |           |      |

6.3.

\_

2-

![](_page_34_Figure_6.jpeg)

- 2-
- 2 "

6.3.1.

2-

".

![](_page_35_Figure_0.jpeg)

..

![](_page_36_Figure_0.jpeg)

![](_page_37_Figure_0.jpeg)

!

,

| E | Выбо      | р отдельных сотрудников       |   |    |   |           |                                |     |
|---|-----------|-------------------------------|---|----|---|-----------|--------------------------------|-----|
| 4 | анные     | Поиск <u>С</u> правка         |   |    |   |           |                                |     |
| • | F         | A A Y ? L                     |   |    |   |           |                                |     |
|   |           | Список сотрудников            | ^ |    |   |           | Выбранные сотрудники           | ^   |
|   | Таб.<br>Ж | ФИ0                           |   |    |   | Таб.<br>м | ФИ0                            |     |
| Þ | 10        | БЕЛОУСОВА ЛЮДМИЛА СТЕПАНОВНА  |   |    | Þ |           | ГОРДЕЕВА ЕКАТЕРИНА АНАТОЛЬЕВНА |     |
|   | 1         | ГОРШКОВ АЛЕКСАНДР АНАТОЛЬЕВИЧ |   | -> |   | 7         | КУЛАКОВА ГАЛИНА ИВАНОВНА       |     |
|   | 4         | ГРИШИН ЕВГЕНИЙ ПЕТРОВИЧ       |   |    |   | 12        | СИХАРУЛИТЕ АНТОН ФЕДОРОВИЧ     |     |
|   | 6         | ЕГОРОВА ЛЮБОВЬ ФЕДОРОВНА      |   | <- |   |           |                                |     |
|   | 15        | ЕГУДИН АЛЕСЕЙ ВАСИЛЬЕВИЧ      |   |    |   |           |                                |     |
|   | 11        | ЗИМЯНОВ НИКОЛАЙ ЮРЬЕВИЧ       |   |    |   |           |                                | _   |
|   | 14        | КРИНЬКОВ СЕРГЕЙ ПАВЛОВИЧ      |   |    |   |           |                                |     |
|   | 5         | ПАХОМОВА ЛЮДМИЛА ИВАНОВНА     |   |    |   |           |                                |     |
|   | 18        | ПРОДОВЦОВ ИВАН ФЕДОРОВИЧ      |   |    |   |           |                                |     |
|   | 3         | ПРОТОПОТОВ ОЛЕГ ИВАНОВИЧ      |   |    |   |           |                                |     |
|   | 13        | ПУРЕ ПАВЕЛ ГЕННАДЬЕВИЧ        |   |    |   |           |                                |     |
|   |           |                               | ~ |    |   |           |                                | ×   |
|   |           |                               |   |    |   |           |                                | 11. |
|   |           |                               | : |    |   |           | (                              | )   |

).

,

![](_page_37_Figure_2.jpeg)

(

6.3.3.

2-

"

;

XML

,

,

,

".

;

•

).

2-

![](_page_38_Picture_0.jpeg)

:

•

•

![](_page_38_Figure_1.jpeg)

•

•

6.3.4.

,

1.

| Данные Поиск Справка<br>• - • • • • • • • • • • • • • • • • • •                                                                                    | 🚪 Список рабо       | отников для начислен | ния дополнительных страховы | х взносов  |            |       | _ 0 <mark>- X -</mark> |
|----------------------------------------------------------------------------------------------------|---------------------|----------------------|-----------------------------|------------|------------|-------|------------------------|
| <ul> <li>→ = ▲ ↓ АА ▽ ④ ? ♪.</li> <li>Год 2014</li> <li>ТН + ИО Дата Код дохода Сурыа<br/>8946 БОЙКО В.И.</li> <li>01.12.2014 2300 4000</li> </ul> | Данные <u>П</u> оис | ск <u>С</u> правка   |                             |            |            |       |                        |
| Год 2014<br>ТН #ИО Дата Код дохода Сумма<br>8946 БОЙКО В.И. 01.12.2014 2300 4000                                                                   | $\Phi = A   \chi$   | M 7 8 ? 1            | ħ.                          |            |            |       |                        |
| ТН         ФИО         Дата         Код дохода         Сумма           8946         ЕОЙКО В.И.         01.12.2014         2300         4000        | Год 20              | 14                   |                             |            |            |       |                        |
| В946 БОЙКО В.И. 01.12.2014 2300 4000                                                                                                    | TH                  |                      | ФИО                         | Дата       | Код дохода | Сумма |                        |
|                                                                                                    | 8946                | войко в.и.           |                             | 01.12.2014 | 2300       | 4000  |                        |
|                                                                                                    |                     |                      |                             |            |            |       |                        |

•

/

| Корректировка заг | писи        |                   |         |     |                         | X |
|-------------------|-------------|-------------------|---------|-----|-------------------------|---|
| Таб. номер        | 8946        | Дата расчета 01.1 | .2.2014 | -   |                         |   |
| Сотрудник         | БОЙКО В.И.  |                   |         |     |                         |   |
| Код дохода        | 2300        | - Начислен        | 10 0    |     |                         |   |
| Корректировка     | а базы 4000 |                   |         |     |                         |   |
|                   |             | Сохранить         |         |     | <b>Х</b> <u>О</u> тмена |   |
| ,'' .             | " (         | ) ·               | _       |     |                         |   |
| . • •             | " (         | • •               |         |     |                         |   |
|                   | ) -         | ,                 |         |     |                         |   |
|                   | ;           |                   | )       |     |                         |   |
|                   | (           |                   | ) –     | ,   | · · · · ,               |   |
|                   | ;           |                   |         |     | ,                       |   |
| , ''              | " (<br>" (  | Ň                 | ) _     |     | );                      |   |
|                   | (           | ;                 | / —     |     |                         |   |
| , ''              |             | " (               |         | ) – | ,                       |   |
|                   |             |                   |         |     |                         |   |

|     |                 | ''             | ".      |
|-----|-----------------|----------------|---------|
| e   | 5.4.            | 6-             |         |
|     | 6-              |                |         |
|     | •               |                |         |
|     | • 6-            |                |         |
|     | •               |                |         |
| 6.4 | 4.1.            |                |         |
|     | ,               | , ,<br>(<br>). |         |
| "   | "_""_"          | "              | :<br>6- |
|     | Дааные по НДФЛ  |                |         |
|     | Отчетный период | ИФНС           |         |
|     | 2016 года       |                |         |
|     | Продолжить      | Выйти          |         |
|     | e:              |                |         |
|     | • '' '' (       | "              | ") —    |
|     | ,               | 7              |         |
| "   | ".              |                |         |

![](_page_40_Figure_1.jpeg)

|    | •<br>• '' | "_" | "_" |  |
|----|-----------|-----|-----|--|
| 6- | "_ "      |     |     |  |
| 0- | _         |     |     |  |

![](_page_41_Figure_2.jpeg)

![](_page_41_Figure_3.jpeg)

".

| ИФНС<br>МР ИФНС Ро              | ссии №3 по Республ                                  | ике Дагестан | ·····                     |                        |  |
|---------------------------------|-----------------------------------------------------|--------------|---------------------------|------------------------|--|
| Дата получения дохо             | ода Дата удер                                       | ожания НДФЛ  | ——<br>Срок уплат          |                        |  |
| 01.01.2016                      | • 01.01.20                                          | 16 💌         | 01.01.2016                | •                      |  |
| Сумма д                         | юхода                                               | Сумма        | ндфл                      |                        |  |
| 1000                            |                                                     | 130          |                           |                        |  |
|                                 |                                                     |              |                           |                        |  |
|                                 |                                                     |              |                           |                        |  |
|                                 |                                                     |              |                           |                        |  |
| _                               | <u>С</u> охранить                                   |              | יד <u>ם</u> 🗶             | мена                   |  |
| <b>.</b>                        | <u>С</u> охранить                                   |              | <u>א ס</u> די<br>:        | мена                   |  |
| • ''                            | <u>С</u> охранить<br>(<br>;                         |              | <u>יים</u> <b>X</b><br>:  | мена                   |  |
| • '' ''                         | <u>С</u> охранить<br>(<br>;                         | " (          | <u>×</u> <u>D</u> rr<br>: | мена<br>"<br>);        |  |
| • '' ''                         | <u>С</u> охранить<br>(<br>;                         | " (<br>" (   | :                         | мена<br>''<br>);<br>); |  |
| · '' ''                         | <u>С</u> охранить<br>(<br>;<br>'' (                 | " (<br>" (   | );                        | мена<br>"<br>);<br>);  |  |
| · '' ''                         | <u>С</u> охранить<br>(<br>;<br>''(<br>''(           | "("          | <br>:<br>);<br>);         | мена<br>''<br>);<br>); |  |
| • '' ''<br>• ''<br>• ''<br>• '' | <u>С</u> охранить<br>(<br>;<br>'' (<br>'' (<br>'' ( | " (<br>" (   | );<br>).                  | мена<br>''<br>);<br>); |  |

![](_page_42_Figure_1.jpeg)

",

1.

|                                           | одах 6НДФЛ для сдачи в ИФНС 2016                            | —  | × |
|-------------------------------------------|-------------------------------------------------------------|----|---|
|                                           | № файла 1 номер корректировки 0                             |    |   |
| ⊃ D:\                                     | ИФНС                                                        |    |   |
|                                           | Код по месту нахождения (учета) 212                         |    |   |
|                                           | Подписант                                                   | ]  |   |
|                                           | налоговый агент (1 или 2) 2                                 |    |   |
|                                           | ФИО                                                         |    |   |
| ормирование документа                     | Коробейников Игорь Игоревич                                 |    |   |
| Ітчетный период                           | Наименование документа,                                     |    |   |
| 1 квартал 💌                               | Доверенность № 424 от 01.12.2015 г.                         |    |   |
|                                           |                                                             |    |   |
| ,                                         | Наименование организации -<br>уполномоченного представителя |    |   |
|                                           |                                                             |    |   |
|                                           | 🗙 Выход                                                     |    |   |
| Продолжить                                |                                                             |    |   |
| Продолжить                                |                                                             |    |   |
| Продолжить                                | :                                                           |    |   |
| <mark>Гродолжить]</mark><br>''N '' (<br>: | :                                                           |    |   |
| Гродолжить]<br>'N '' (<br>;               | :<br>) -<br>"( )- 00 9                                      | 9; |   |
| Гродолжить]<br>'N '' (<br>;<br>' ''(      | :<br>) -<br>"( )- 00 9<br>"                                 | 9; |   |

,

"".

".

xml " :

•

| 6.4.4. |   |    |   |   |   |    |   |
|--------|---|----|---|---|---|----|---|
|        |   | 6- |   |   |   |    |   |
|        |   | 0- | • |   |   |    |   |
| 6.4.5. |   |    |   |   |   |    |   |
|        |   |    |   |   |   |    |   |
| 6.5.   |   |    |   |   |   |    |   |
|        | , | )  | " | , |   | ., | ( |
|        |   |    |   |   | - |    |   |
|        |   |    |   |   |   |    |   |
|        |   |    | • |   |   |    |   |
| -      |   |    |   |   |   |    |   |
| -      |   |    |   |   |   |    |   |
| -      |   |    |   |   |   |    |   |
| -      |   |    |   |   |   |    |   |
| -      |   |    |   |   |   |    |   |
| -      |   |    |   |   |   |    |   |
| -      |   |    |   |   |   |    |   |
| -      |   |    |   |   |   |    |   |
| -      |   |    |   |   |   |    |   |
| -      |   |    |   |   |   |    |   |
| -      |   |    |   |   |   |    |   |
| -      |   |    |   |   |   |    |   |
| -      |   |    |   |   |   |    |   |
| -      |   |    |   |   |   |    |   |
| -      |   |    |   |   |   |    |   |

| Выгрузка завершена! | 0.00.02 |
|---------------------|---------|
|                     | ~       |

;

BIN,

,

- SPBS –

:

- ZPSOB –
- ZPCH –
- ZPCOT –
- ZPVZ –
- ZPEZ –
- ZPKGNISV ZPKGNI1 -
- ZPDSTV -
- ZPDSSTV -
- ZPVVCH1 -
- ZPSPN01 -
- ZPSPV -
- ZPVSR -
- ZPVDOH1 -
- ZPSESN -
- ZPSWPF -

ospau.bin

- ZPSPTBL -
- ZPKFVM -
- ZPREZ -
- ZPMINZ -
- ZPPRCB -
- ZPDPOS -
- ZPKPS -
- ZPGLKKP -
- ZPGLKNP -
- ZPSOCV -
- ZPKPV -
- 6.6.

#### 6.6.1.

![](_page_46_Figure_13.jpeg)

![](_page_46_Picture_14.jpeg)

...

...

11

1.

1. 2. : • DATAOB: ( ), ; • SUMOB: • SCHET\_O: • SUBSCHET\_O: ; • KAUOS1: - 001001; 1. 2. 91 " " • KAUOS2: 1. " " 2. - 001002; 91 • KAUOS3: 1. ( ) 2. 91 " " ( 69-04, 69-06, 69-08, 69-09) 142473 • KAUOS4: 1. 97 25 26 " " , 2. 69-1 141814 3. 20,23,29,97 0 4. 142461 ( 69-01) 5. 25,26 • KAUOS5: 97 " " • KAUOS6: " 1. " 2. 25,26 • PODR\_O:

| 1.                    |               |   |     | _ "   |          |
|-----------------------|---------------|---|-----|-------|----------|
| 2.                    | 97 -          |   |     |       |          |
| • SCHET_              | K:            |   | •   |       |          |
| • SUBSCH              | ET_K:         |   | • • |       |          |
| • KAUKS1              | l:            |   |     |       |          |
| 1.                    | 69-01,69-10   | _ |     |       | (        |
| 06)                   | )             |   |     |       |          |
| 2.                    | 69            | — | ,   |       | ( 001)   |
| 3.                    | 96 –          |   | (   | 0101) |          |
| • KAUKS2              | 2:            |   |     |       |          |
| 1.                    | 69-01,69-10   | — |     | (     | 001)     |
| 2.                    | 1)            | _ |     |       | (        |
| 3                     | 1)<br>06      |   |     |       |          |
| 5.                    | 90            |   | "   |       |          |
| • KAUKS?              | <b>.</b>      |   |     |       |          |
| • <b>KAUKS</b> .<br>1 | , 69-01 69-10 | _ |     |       | (        |
| 00                    | 1)            |   |     |       | <b>X</b> |
| 2.                    | 69            | _ |     | (     | 141814)  |
| • KAUKS4              | l:            |   |     | , ,   | ,        |
| 1.                    | 69-01,69-10   | _ |     | (     | 107940)  |
| 2.                    | 69            | _ |     |       | ,        |
| • KAUKS5              | 5:            |   |     |       |          |
| 1.                    | 69-01,69-10   | _ |     |       |          |
| • KAUKS6              | <b>ó</b> :    |   |     |       |          |
| • PODR K              | ζ: (          | ) |     |       |          |
| _                     | 97 -          | , |     |       |          |

•

#### 6.6.2.

,

![](_page_49_Picture_1.jpeg)

![](_page_49_Figure_2.jpeg)

![](_page_49_Figure_3.jpeg)

![](_page_49_Figure_4.jpeg)

- 99.

![](_page_50_Picture_0.jpeg)

1.

2.

ZPLS – ZPADS1 – ZPZP – ZPMT – ZPMTOB – ZPMTP – ZPLSPRO – ZPLSOB –

•

: , ); ( ; , / ); ( ( ); ( ). " " " \_ "\_" ".

"

"

(

:

)

7.2.

??- , xxxx- . " ,

©2017

"

![](_page_52_Picture_0.jpeg)

![](_page_52_Figure_1.jpeg)

![](_page_52_Figure_2.jpeg)

![](_page_52_Figure_3.jpeg)

"

![](_page_53_Picture_1.jpeg)

![](_page_53_Figure_2.jpeg)

![](_page_53_Figure_3.jpeg)

![](_page_53_Figure_4.jpeg)

".

![](_page_54_Picture_0.jpeg)

"

![](_page_55_Figure_1.jpeg)

,

|   | " | " | " |
|---|---|---|---|
| : |   |   |   |

- ".
- ,
- •
- •

| 11 <b>11</b> | 11 |
|--------------|----|
| -            | •  |
|              |    |
|              |    |
|              | •  |
|              |    |

- :
- \_
- ( . ) - ( )
- -
- : \_
- \_
- \_
- \_ \_
- \_
- 8.1.

1 "

© 2017

,

:

|   |   |     |    |    | " |   |   | " |
|---|---|-----|----|----|---|---|---|---|
|   |   | (   | ". |    | ) |   |   |   |
|   | , |     |    |    | ; | " | " | _ |
| " |   | "_" |    | ". |   |   |   |   |

| 📑 Тип формы                                  |                   | ×  |
|----------------------------------------------|-------------------|----|
| <u>Д</u> анные <u>П</u> оиск <u>С</u> правка |                   |    |
| 🤣 🗕 🔺 🗍 🏹                                    | 🖴 ? h             |    |
| Код                                          | Наименование      | ~  |
| ▶исхд                                        | ИСХОДНАЯ          |    |
| KOPP                                         | КОРРЕКТИРУЮЩАЯ    |    |
| ОТМН                                         | ОТМЕНЯЮЩАЯ        |    |
| ПЕНС                                         | НАЗНАЧЕНИЕ ПЕНСИИ |    |
|                                              |                   |    |
|                                              |                   | -  |
|                                              |                   |    |
|                                              |                   |    |
|                                              |                   |    |
|                                              |                   | ~  |
|                                              |                   | ÷  |
|                                              |                   | J. |
|                                              |                   | 1  |

•

#### 8.2.

#### 8.2.1.

.

1.

![](_page_57_Figure_1.jpeg)

);

![](_page_58_Figure_0.jpeg)

);

![](_page_58_Figure_1.jpeg)

2).

![](_page_58_Figure_2.jpeg)

"

);

:

,,

59

1.

| Месяц<br>АПРЕЛЬ | начиная с 2014 года                           |
|-----------------|-----------------------------------------------|
| Страховая часть |                                               |
| Bcero<br>O      | в том числе превышающих предельную величину 0 |
|                 | Травматизм                                    |
|                 | 0                                             |
| ФСС             | ΦΦOMC                                         |
| 0               |                                               |
| Список 1        | Список 2                                      |
| 0               | 0                                             |

8.2.3.

| $- \rightarrow   \downarrow$ | M 7 ? L           |                    |       |              |            |          |          |
|------------------------------|-------------------|--------------------|-------|--------------|------------|----------|----------|
| 4                            | c                 | начиная с 2014 год | ųa (  | С до 2014 го | ода        |          |          |
| есяц                         | ОПС(Страх. часть) | Сверхпредельные    | ቀቀ0MC | ቀርር          | Травматизм | Список 1 | Список 2 |
| ЯНВАРЬ                       | 0                 | 0                  | 0     | 0            | 0          | 0        | 0        |
| ФЕВРАЛЬ                      | 0                 | 0                  | 0     | 0            | 0          | 0        | 0        |
| MAPT                         | 0                 | 0                  | 0     | 0            | 0          | 0        | 0        |
| АПРЕЛЬ                       | 0                 | 0                  | 0     | 0            | 0          | 0        | 0        |
| МАЙ                          | 0                 | 0                  | 0     | 0            | 0          | 0        | 0        |
| ИЮНЬ                         | 0                 | 0                  | 0     | 0            | 0          | 0        | 0        |
| июль                         | 0                 | 0                  | 0     | 0            | 0          | 0        | 0        |
| ABFYCT                       | 0                 | 0                  | 0     | 0            | 0          | 0        | 0        |
| СЕНТЯБРЬ                     | 0                 | 0                  | 0     | 0            | 0          | 0        | 0        |
| ОКТЯБРЬ                      | 0                 | 0                  | 0     | 0            | 0          | 0        | 0        |
| НОЯБРЬ                       | 0                 | 0                  | 0     | 0            | 0          | 0        | 0        |
| ДЕКАБРБ                      | 0                 | 0                  | 0     | 0            | 0          | 0        | 0        |

,

**»** 

#### 8.2.4.

,

![](_page_60_Picture_0.jpeg)

,,

![](_page_60_Figure_1.jpeg)

![](_page_60_Figure_2.jpeg)

| етный период | Сведения о начислении              |                                             |                               |                           |                             |                    |
|--------------|------------------------------------|---------------------------------------------|-------------------------------|---------------------------|-----------------------------|--------------------|
| зартал 🚽     | Сумма выплат                       | База для страховых вз<br>До предельной      | носов<br>Свыше преде          | яльной Втчдоговора        | База для дополнител         | тьных взносов      |
| 14 5008      | 1 месяц <mark>14662755.54</mark>   | 1 месяц 14173381.10                         | 1 0.00                        | <sub>3</sub> 1 0.00       | 1 месяц 157752.08           | 1 349853.31        |
| Тода         | 2 месяц 16288939.41                | 2 месяц 15756242.33                         | 2 0.00                        | 32 0.00                   | 2 месяц 213637.34           | 2 402674.72        |
|              | 3 месяц 9772633.73                 | 3 месяц 9441183.90                          | 3 0.00                        | j3 0.00                   | 3 месяц 218128.29           | 3 201220.31        |
|              | BCEFO 40724328.68                  | BCEFO 39370807.33                           | p 0.00                        | lg 0.00                   | BCEFO 589517.71             | 2 953748.34        |
|              | Сумма выплат по карто              | База для страховых вз<br>нкаг До предельной | носов по карточ<br>Свыше пред | кам<br>ельной Втчдоговора | База дополнительны          | х взносов по карто |
|              | 1 месяц 14662755.54                | 1 месяц 14173381.10                         | (1 0.00                       | 1 0.00                    | 1 месяц 157752.08           | 1 349853.31        |
|              | 2 месяц 16288939.41                | 2 месяц 15756242.33                         | 2 0.00                        | 2 0.00                    | 2 месяц 213637.34           | 2 402674.72        |
|              | 3 месяц <mark>9772633.73</mark>    | 3 месяц 9441183.90                          | .3 0.00                       | 3 0.00                    | 3 месяц 218128.29           | 3 201220.31        |
|              | BCEFO 40724328.68                  | BCEFO 39370807.33                           | k 0.00                        | k 0.00                    | BCEF0 589517.71             | 2 953748.34        |
|              | Начислено всего взнс<br>8661577.68 | сов в т.ч. сверх пред                       | ельной                        |                           | Записано в ка<br>8661577.68 | арточки взносов    |
|              | Расчет                             |                                             | записа                        | ть в карточки             | (                           | Выход              |
|              | прове                              | рка карточек                                |                               |                           |                             |                    |
|              |                                    |                                             |                               |                           |                             |                    |

![](_page_61_Figure_2.jpeg)

## 8.2.6.

![](_page_61_Figure_4.jpeg)

,

![](_page_62_Figure_1.jpeg)

| 📒 Карточки индивидуальных сведени                        | ий с 2014                                                                                                    |                                                                                                    |                                                                                                    |
|----------------------------------------------------------|----------------------------------------------------------------------------------------------------|----------------------------------------------------------------------------------------------------|----------------------------------------------------------------------------------------------------|
| <u>Данные Поиск С</u> правка                             |                                                                                                    |                                                                                                    |                                                                                                    |
|                                                          | 2014 год Подразделение:<br>08.00 РМЦ                                                                                                    |                                                                                                    |                                                                                                    |
| ФИО<br>▶ ИВАНОВА МАРИЯ ИВАНОВНА<br>ПЕТРОВ ПЕТР ПРЕТРОВИЧ | <ul> <li>▲ Таб.№ 11187 Пол<br/>Должность Техник.<br/>Тип Формы<br/>ИСХД</li> <li>№пп Начало Окончание<br/>периода периода<br/>1 01.01214 2801.2014</li> <li>■ 2 27.01.2014 31.01.2014</li> <li>▶ 2 27.01.2014 31.03.2014</li> <li>■ 3 01.02.2014 31.03.2014</li> <li>■ -Автоматический расчет<br/>Страховая часть 12274.00</li> <li>Ручной ввод<br/>Зграховая часть 12274.00</li> </ul> | Ж       _         Категория налогоплат.       HP         1       месяц 22379.91         1       месяц 22379.91         1       месяц 24006.79         3       месяц 13211.00         ВСЕГО       60197.70         ВСЕГО       0.00         ВСЕГО       60197.70         ВСЕГО       0.00         ВСЕГО       0.00         ВСЕГО       5573.11         1       месяц 2006.79         3       месяц 1211.00         ВСЕГО       0.00         ВСЕГО       55790.90         Беза попваносов 1       1         1       месяц 0.00         2       месяц 0.00         3       месяц 0.00         ВСЕГО       0.00         ВСЕГО       0.00         ВСЕГО       0.00         ВСЕГО       0.00         З       месяц 0.00         3       месяц 0.00         3       месяц 0.00         3       месяц 0.00         3       месяц 0.00         3       месяц 0.00         3       месяц 0.00         3       месяц 0.00         3 | ДАННЫЕ СТАЖА<br>Чсловия труда<br>Трудовой стаж (дол. сведения)<br>[ВРНЕТРУД<br>Выслуга лет: - основание<br>- месяцев (часов) 0<br>- дней (минут) 0<br>- доп. сведения 0<br>Код позиции списка |
|                                                          | ▼                                                                                                    |                                                                                                    |                                                                                                    |

![](_page_62_Figure_3.jpeg)

64

|                                         |                       |                   |         | -     |   | "   |
|-----------------------------------------|-----------------------|-------------------|---------|-------|---|-----|
|                                         |                       | _ "               | ".      |       |   | 7   |
| ,                                       |                       | 11 (              | ,       |       |   |     |
| •                                       |                       | (                 |         |       |   | 1   |
| , , , , , , , , , , , , , , , , , , ,   |                       | ")                | -       |       |   | (   |
| ).                                      |                       |                   |         |       |   |     |
|                                         |                       |                   | •       |       |   |     |
| Карточки индивидуальных сведений:       | Редактир              | уем запись        |         | X     | D |     |
|                                         | . chantie             | , jem sames       |         |       | 1 |     |
| Год Ф.И.О.                              |                       |                   |         |       |   |     |
| 2014 ИВАНОВА МАРИЯ ИВ                   | AHOBHA                |                   |         |       |   |     |
|                                         |                       |                   |         |       |   |     |
| N° пп Начало периода                    |                       | Окончаниет        | периода |       |   |     |
| 2 27.01.2014                            | -                     | 31.01.2014        | -       |       |   |     |
|                                         |                       |                   |         |       |   |     |
| Условия труда                           |                       |                   |         |       |   |     |
|                                         |                       |                   |         |       |   |     |
| Трудовой стаж (доп. сведения)           |                       |                   |         |       |   |     |
| ВРНЕТР9Д                                |                       |                   |         |       |   |     |
|                                         |                       |                   |         |       |   |     |
| Выслуга лет: - основание                |                       |                   |         |       |   |     |
|                                         |                       |                   |         |       |   |     |
| - месяцев (часов) 0                     |                       |                   |         |       |   |     |
| - дней (минут)                          |                       |                   |         |       |   |     |
| - доп сведения                          |                       |                   |         |       |   |     |
|                                         |                       |                   |         |       |   |     |
| Код позиции списка                      |                       |                   |         |       |   |     |
|                                         |                       |                   |         |       |   |     |
|                                         |                       |                   |         |       |   |     |
|                                         |                       |                   |         |       |   |     |
|                                         | <ul> <li>✓</li> </ul> | <u>С</u> охранить | 🔰 🗶 🖸   | гмена |   |     |
|                                         |                       |                   |         |       |   |     |
| :                                       |                       |                   |         |       |   |     |
| • '' '' (                               | ,                     |                   |         | ) –   |   |     |
|                                         |                       |                   | •       |       |   |     |
| • '' ''(                                |                       |                   | ,       |       |   |     |
| ••••(                                   |                       | )                 |         |       |   |     |
| ,                                       |                       | ) –               |         | ,     |   |     |
| • • •                                   |                       |                   |         |       |   |     |
| • '' '' (                               | ,                     |                   | )       | -     |   |     |
| •                                       |                       |                   |         |       |   |     |
| • ''                                    |                       |                   |         | " (   |   | ) - |
| •                                       |                       |                   |         | `.    |   | ,   |
| •                                       |                       |                   |         | ,     |   | ,,  |
| • • • • • • • • • • • • • • • • • • • • |                       |                   |         |       |   |     |
| ");                                     |                       |                   |         |       |   |     |
|                                         |                       |                   |         |       |   |     |

\_\_\_\_\_

![](_page_64_Figure_0.jpeg)

XML

(

«

~

![](_page_65_Figure_1.jpeg)

| анные <u>П</u> оиск <u>(</u> | Оправка             |                    |     |             |                           |                |            |            |          |         |
|------------------------------|---------------------|--------------------|-----|-------------|---------------------------|----------------|------------|------------|----------|---------|
| <u>n</u> – <u>n</u>          |                     |                    |     |             |                           |                |            |            |          |         |
|                              |                     |                    |     |             |                           |                |            |            |          |         |
| a                            | 2014 1-й к          | зартал 🔻           |     |             |                           |                |            |            |          |         |
|                              | Correction          |                    |     |             |                           |                |            |            |          |         |
|                              | Согрудники          |                    |     | Сведения от | отруднику<br>сумме ваност | в              |            |            |          |         |
| помер пачки                  |                     |                    | _^^ |             | Начислен                  | 0              |            | ų          | Эплачено |         |
| 47                           |                     |                    |     | Стаховал на | чть Нак                   | оапительная ча | асть Гтах  | OBAG VACTL | Накоали  | гельная |
| 40                           |                     |                    |     | 2100        |                           |                |            | 0          |          | 0       |
| 50                           | 5 290 HUKOTAEB HUKO | ОЛЕВ НИКОЛЛЕВИЧ    |     | 2130        | J.40                      | 0              |            | -          | I        | °,      |
| 51                           |                     | й ан преевич       |     |             |                           | Сохран         | ение измен | ений       |          |         |
|                              | 7 483 ØNMUYER ØNMA  | ФЛМИЧ              |     | Данные по м | есяцам                    |                |            |            |          |         |
|                              |                     | ГЕЛЕЙ ПАНТЕЛЕЕВИЧ  |     |             | <b>D</b>                  | <b>-</b>       | F          |            |          |         |
|                              |                     |                    | _   |             | Выплата                   | База до пр     | База сверх | Допі       | Доп2     |         |
|                              |                     |                    | E   | 1 месяц     | 36155.57                  | 36155.57       | U          | 36155.57   | U        |         |
|                              |                     |                    |     | 2 месяц     | 42636.62                  | 42636.62       | 0          | 42636.62   | 0        |         |
|                              |                     |                    |     | с нач года  | 99843                     | 99843          | 0          | 99843      | 0        |         |
| E                            |                     |                    |     |             |                           |                |            |            | _        |         |
|                              |                     |                    |     |             |                           |                |            |            |          |         |
|                              |                     |                    |     |             |                           |                |            |            |          |         |
|                              |                     |                    |     |             |                           |                |            |            |          |         |
|                              |                     |                    |     |             |                           |                |            |            |          |         |
|                              |                     |                    |     |             |                           |                |            |            |          |         |
|                              |                     |                    |     |             |                           |                |            |            |          |         |
|                              |                     |                    | -   | 1 33        | 543                       | 99843          | U          | I          | 99843    |         |
|                              |                     |                    | ÷   |             |                           |                |            |            |          |         |
| ппыс пачки                   |                     | Начислено взносов  |     | Упла        | чено взносов              |                |            |            |          |         |
| изнак выгрузки               | Категория           | Страховая          |     | Стра        | ювая                      |                |            |            |          |         |
| ыгрузка                      | HP                  | 129693.89          | 9   |             |                           | 0              |            |            |          |         |
|                              | DO-BO DOK B DAVKE   | ,<br>Накопительная |     | ,<br>Нако   | пительная                 |                |            |            |          |         |
| ддоговора Ки                 | by bo dok p hanke   |                    |     |             |                           |                |            |            |          |         |

,,

"

8.2.9.

![](_page_66_Figure_2.jpeg)

1.

| • rest         Koppettupese as<br>jor an         rest           • H00         • H00           • H00         • H00           • H00         • Intercepted to the HardenDated           • H00         • Intercepted to the HardenDated           • H00         • Intercepted to the HardenDated           • H00         • Intercepted to the HardenDated           • H00         • Intercepted to the HardenDated           • H00         • Intercepted to the HardenDated           • H00         • Intercepted to the HardenDated           • H00         • Intercepted to the HardenDated           • H00         • Intercepted to the HardenDated           • Intercepted to the HardenDated         • Intercepted to the HardenDated           • Intercepted to the HardenDated         • Intercepted to the HardenDated           • Intercepted to the HardenDated         • Intercepted to the HardenDated           • Intercepted to the HardenDated         • Intercepted to the HardenDated           • Intercepted to the HardenDated         • Intercepted to the HardenDated           • Intercepted to the HardenDated         • Intercepted to the HardenDated           • Intercepted to the HardenDated         • Intercepted to the HardenDated           • Intercepted to the HardenDated         • Intercepted to the HardenDated           • Inter | Корректирующие сведения 2014           Данные         Поиск         Справка |                                                                                                 |                                                                                                    | the house                                                                                                    |                                                                                                    |                                                                                                    |
|----------------------------------------------------------------------------------------------------|-----------------------------------------------------------------------------|-------------------------------------------------------------------------------------------------|----------------------------------------------------------------------------------------------------|----------------------------------------------------------------------------------------------------|----------------------------------------------------------------------------------------------------|----------------------------------------------------------------------------------------------------|
| C H.T.  0,00 C H.T.  0,00                                                                                                    | • • • • • • • • • • • • • • •                                               | год         за год           Таб.№         24528         Пол           Должность СТАРШИЙ МАСТЕР | Корректировка за<br>2014 год<br>М У<br>Категория налогоплят.<br>НР<br>Начколено + доначислено<br>Страковая часть<br>8527.09<br>Накопистельная часть<br>0,00<br>В т.ч. локачислено<br>Страковая часть<br>0,00<br>Накопистельная часть<br>0,00<br>Категория налогоплят.<br>Р т | Выплаты<br>1 месяц 3148,<br>2 месяц 6566,<br>3 месяц 5408,<br>С н.г. 55523<br>месяц 5408,08<br>С н.г. 55523,63<br>База допваносов 1<br>1 месяц 0,00<br>2 месяц 0,00<br>2 месяц 0,00<br>2 месяц 0,00<br>С н.г. 0,00 | 35<br>71<br>08<br>1 месяц 0,00<br>2 месяц 0,00<br>3 месяц 0,00<br>C н.г. 0,00<br>3 месяц 0,00<br>2 месяц 0,00<br>C н.г. 0,00<br>3 месяц 0,00<br>2 месяц 0,00<br>2 месяц 0,00<br>2 месяц 0,00<br>2 месяц 0,00<br>2 месяц 0,00<br>2 месяц 0,00<br>2 месяц 0,00<br>3 месяц 0,00<br>C н.г. 0,00 | ДАННЫЕ СТАЖА<br>Чоловия труда<br>Трудовой стаж (доп. сведения)<br>Выслуга лет: - основание<br>- месяцее (часов) 0<br>- дней (якеут) 0<br>- доп. сведения 0<br>Код позиции списка |

#### 8.2.10.

•

| 🗱 Формирование индивидуальных                                           | сведений с 2014 года                                                                                                    |
|-------------------------------------------------------------------------|----------------------------------------------------------------------------------------------------|
| Путь для выгрузки<br>🖃 с: [os] 🛛 🗸                                      | Сведения за<br>1 квартал • 2015 года Корректируемый период<br>Тип сведений 2014 года                                                                                                    |
| C\<br>Kubnet<br>asm<br>SOURCE<br>bpl<br>CNV<br>DLL<br>help<br>IZESV.PRJ | КОРРЕКТИРУЮЩИЕ<br>М <sup>®</sup> первой пачки: 1334<br>№ первого работника: 1<br>Выгрузить<br>Ф Все пачки С Одну пачку С РСВ<br>Ф РСВ-1 С Одну пачку<br>Учесть корректировки<br>№ корректировки<br>1<br>Корректировки<br>1<br>Корректировки<br>С Сформировать пачки<br>С С СВ-1<br>С Одну пачку<br>С С СВ-1<br>С Одну пачку<br>С С СВ-1<br>С Одну пачку<br>С С СВ-1<br>С Одну пачку<br>С С С СВ-1<br>С Одну пачку<br>С С С С С С С С С С С С С С С С С С С |
| 🗖 mzds<br>🔁 obj<br>🔁 oldbpl                                             | Переформирование РСВ1 по ПУ Печать пачки<br>Формирование<br>Перенос отрицательных сумм Проверка на отрицательные                                                                                                    |
| »<br>>,                                                                 | «<br>- «<br>« » -                                                                                                    |

-

,

:

## 9. ,

![](_page_69_Figure_2.jpeg)

![](_page_69_Figure_3.jpeg)

![](_page_69_Figure_4.jpeg)

![](_page_69_Figure_5.jpeg)

"

"

![](_page_69_Figure_6.jpeg)

"

"

11 11

## 10.